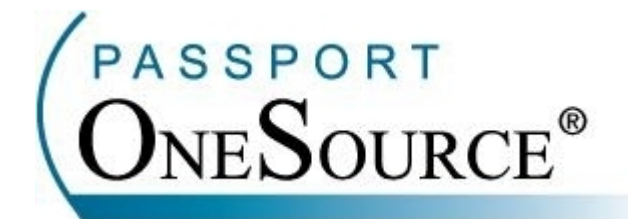

## **TRAINING MANUAL**

## **Claim Status**

Welcome to Passport OneSource<sup>®</sup>! This manual is intended to supplement your training with Passport Health Communications. Please remember that Passport offers FREE Online training to your facility at any time.

Confidential and Proprietary Information. This document and the software and services described herein are the confidential and proprietary information of Passport Health Communications, Inc. The document is intended for review by customers and their approved users only and should not be distributed to any other third party or persons.

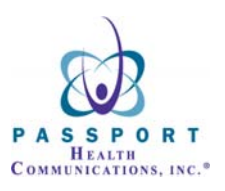

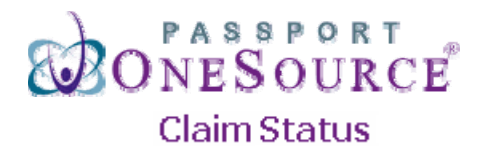

This section of Passport OneSource will allow you to check the status of a submitted claim. In order to enter the Claim Status section simply click the "Claim Status" link.

| 🖉 Passport OneSource - Windows Internet Explorer                                                                                       |                                     |                        |  |
|----------------------------------------------------------------------------------------------------|-------------------------------------|------------------------|--|
| 🚱 💽 👻 🞲 https://onesource.passporthealth.com/_members/Home/default.aspx                                                                | Google                              | <b>P</b> -             |  |
| Eile Edit View Favorites Iools Help                                                                                                    |                                     |                        |  |
| Google Grenter's insurance FL                                                                                                    | ✓ (*) >>                            | Settings •             |  |
| Y • Web Search • 🖗 Bookmarks • 🖪 Settings • 🔐 CNN 🐑 News • 🛆 Weather • 🔌                                                               | 🖻 My Yahoo! 🔹 😑 Messenger+ 🔯 Mail 🔸 | »                      |  |
| A A A A A A A A A A A A A A A A A A A                                                                                                  | 🟠 🔹 🗟 🔹 🎰 🔹 🔂 Page 🔹                | • 💮 T <u>o</u> ols 🔹 * |  |
|                                                                                                    | CONTACT US   USER INFO   HELP       | LOGOUT                 |  |
| PASSPORT ONESOURCE <sup>®</sup>                                                                                                    |                                     |                        |  |
| Welcome Yolanda Finney (Passport Health Communications). Your Ure r ID is 230696.                                                      | Tuesday, Jun                        | e 17, 2008             |  |
| Eligibility Referrals & Precerts Claim Status Au                                                                                       | Codes                               |                        |  |
| Transactions Claim Status                                                                                                    |                                     | ^                      |  |
| Work Center Alabama Medicaid                                                                                                    |                                     |                        |  |
| My Unread Responses Anthem (CO)<br>Anthem (CT)                                                                                         |                                     |                        |  |
| Messages Anthem (IN)                                                                                                    |                                     | =                      |  |
| Aetna Intermittent Processing<br>Medi-Cal NPIs and PINs                                                                                |                                     | -                      |  |
| Archived Messages Archived Messages                                                                                                    |                                     |                        |  |
| Anthem (VA)                                                                                                    |                                     |                        |  |
| Tools (customize) BC of California<br>BCBS of Massachusetts New                                                                        |                                     |                        |  |
| Available Pavers List     BCBS of Alabama     Free HealthLink     BCBS of Florida                                                      |                                     |                        |  |
| Free Training     BCBS of Georgia     Passport Quick Notes     BCBS of Illinois                                                        |                                     |                        |  |
| Provider Directories     BCBS of Mississippi     BCBS of Tempersee                                                                     |                                     |                        |  |
| BCBS of Texas                                                                                                    |                                     |                        |  |
| PASSPORT Boon-Chapman                                                                                                    |                                     |                        |  |
| CHC Carelink<br>CHC Group Health Plan Beta                                                                                             |                                     |                        |  |
| CHC of Delaware                                                                                                    |                                     | ~                      |  |
| Copyright (c) 1995-2008 Passport Health Communications, Inc. All rights reserved. Passport Privacy Policy Send note to Jim Lackey, CEO |                                     |                        |  |
|                                                                                                    | Second Intranet                     | 🔍 100% 🔻 💡             |  |

You will notice a list of payers that your facility selected during the setup process with Passport Health Communications. In order to check the status of a claim for a particular payer, simply click on the desired payer.

\*For this example we will choose United Healthcare.

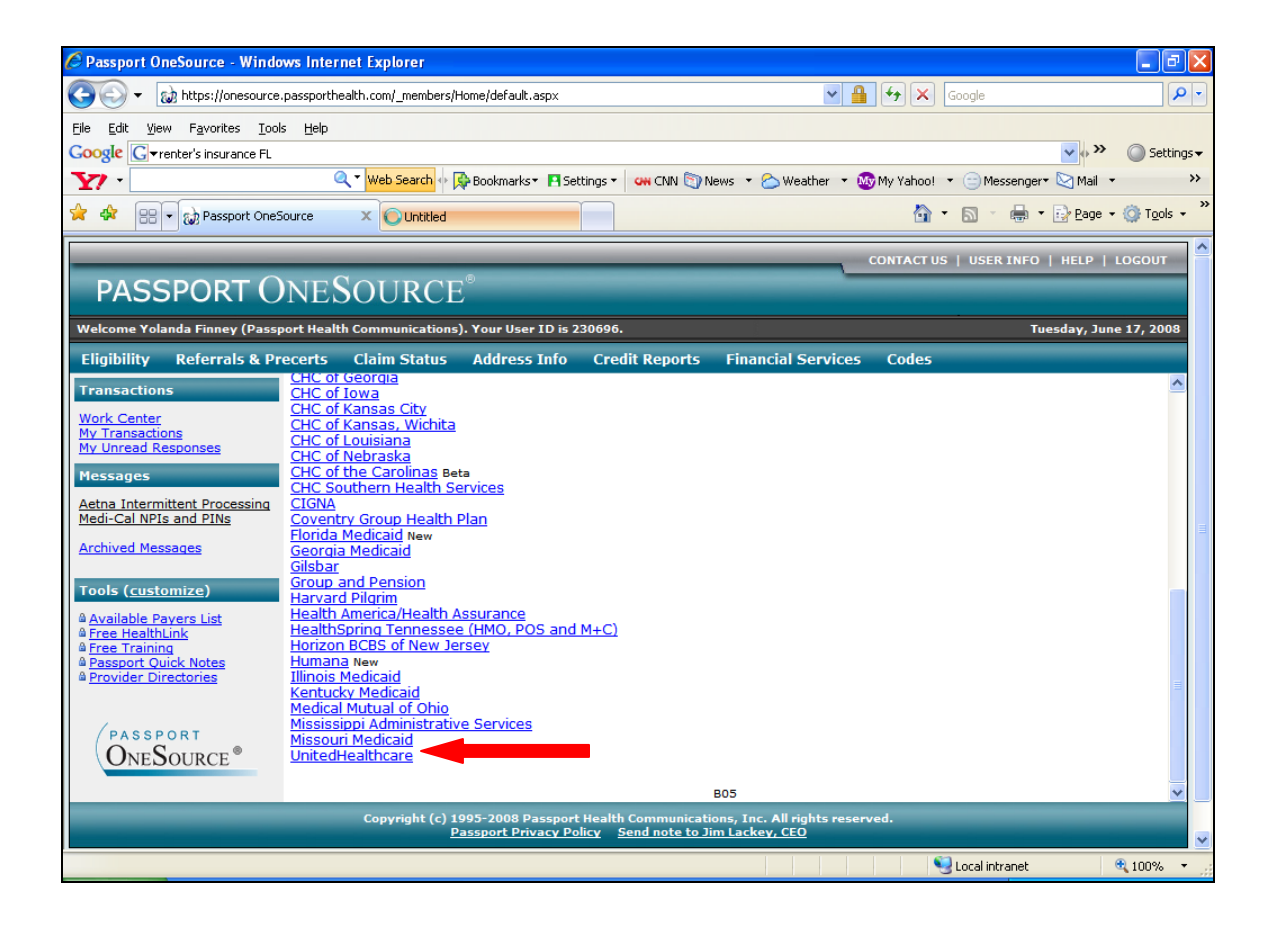

Once you have selected your desired payer you will be directed to the payer's entry screen. \*NOTE: Claims Status entry forms are consistent with the Eligibility entry forms.

| Immediate response available    |                       |  |
|---------------------------------|-----------------------|--|
| United Healthcare Claims Status |                       |  |
| Search Options:                 | Subscriber 💌          |  |
| Provider:                       | (123456789) 💌         |  |
| Subscriber ID:                  | 123456789             |  |
| Subscriber Last Name:           |                       |  |
| Subscriber First Name:          |                       |  |
| Subscriber Date of Birth:       |                       |  |
| Subscriber Sex:                 | Male 🗸                |  |
| Billed Amount:                  |                       |  |
| Beginning Date of Service       | : 07/19/2006          |  |
| Ending Date of Service:         | 07/19/2006            |  |
|                                 |                       |  |
|                                 | Go                    |  |
|                                 |                       |  |
| New Batch                       | ly Batches My Singles |  |

Items in **BOLD** are required.

Once you are on the payer entry screen you will need to enter your patient's information as displayed below. \*NOTE: Each payer is unique and will require different search criteria. For example, within United Healthcare Claims Status you are required to enter a "Billed Amount." Remember throughout OneSource anything in BOLD print is a required field.

| Immediate response available    |                      |  |
|---------------------------------|----------------------|--|
| United Healthcare Claims Status |                      |  |
| Search Options:                 | Subscriber 💌         |  |
| Provider:                       | (123456789) 💌        |  |
| Subscriber ID:                  | 123456789            |  |
| Subscriber Last Name:           | Jones                |  |
| Subscriber First Name:          | James                |  |
| Subscriber Date of Birth:       | 04/06/1953           |  |
| Subscriber Sex:                 | Male 💌               |  |
| Billed Amount:                  | 25736.35             |  |
| Beginning Date of Service       | 4/1/2006             |  |
| Ending Date of Service:         | 4/30/2006            |  |
| New Batch M                     | y Batches My Singles |  |
|                                 |                      |  |

While the response is being sent the following screen will prompt you to wait while processing the information provided. The average response time is 3-6 seconds.

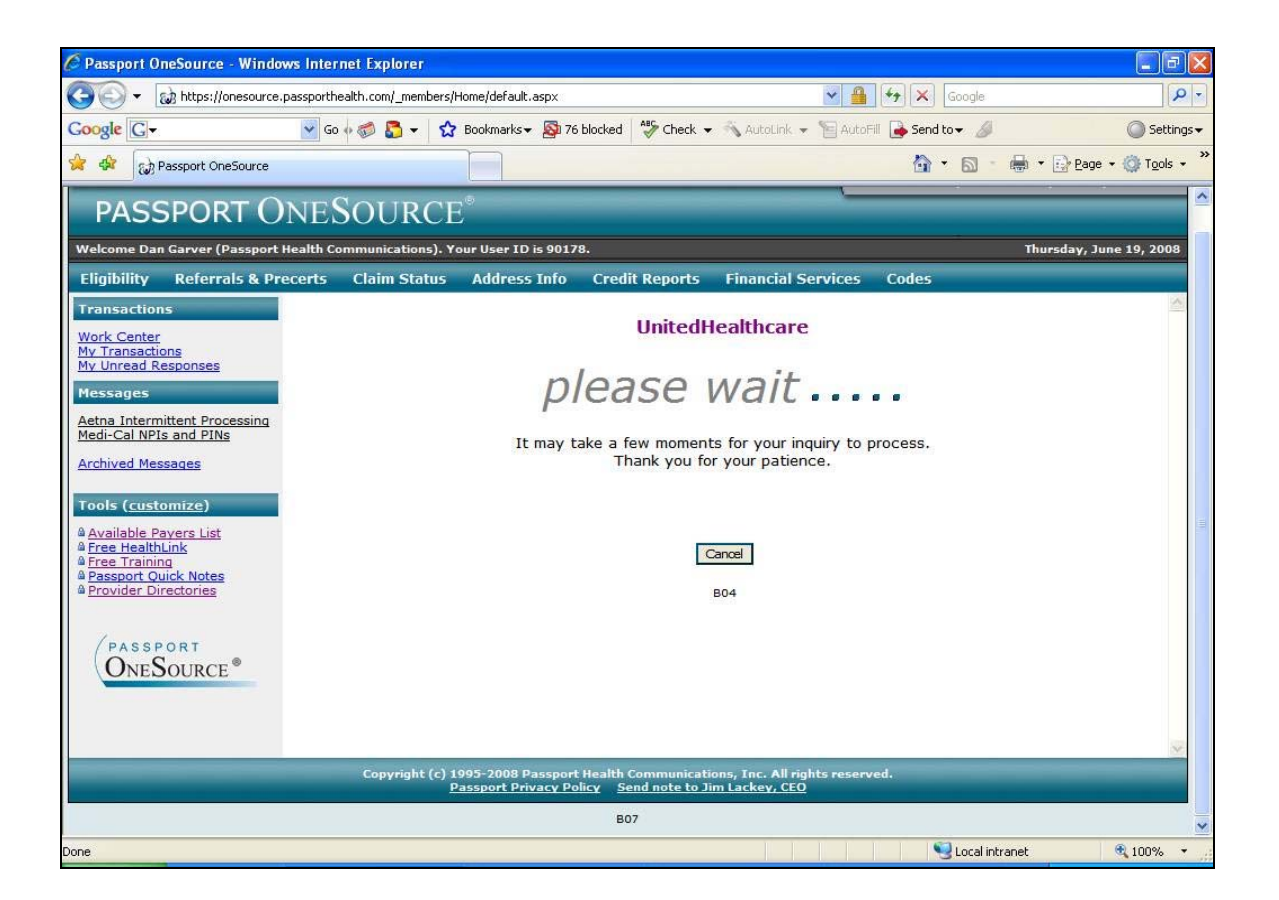

## Once the response is returned it will appear as displayed below.

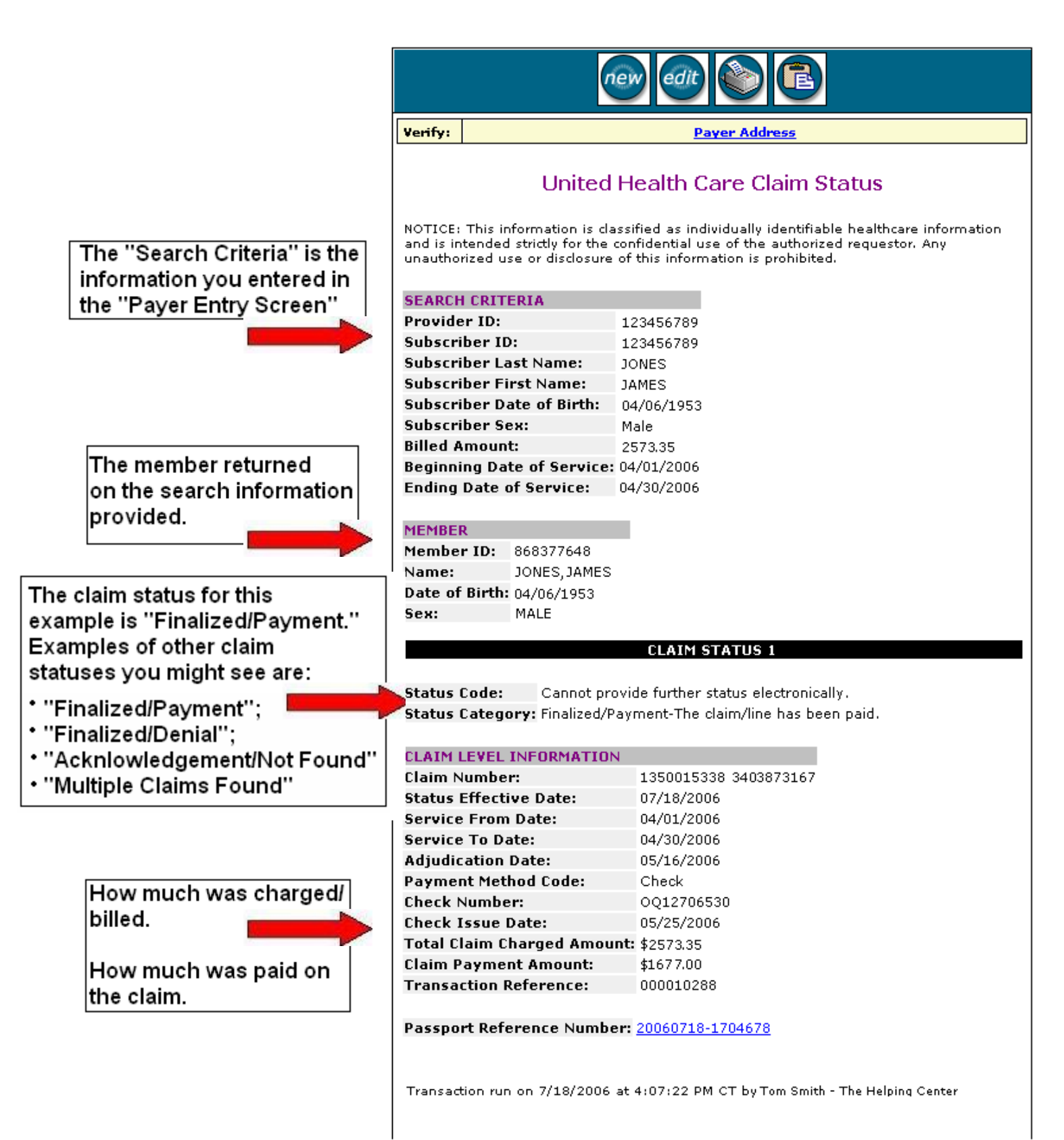

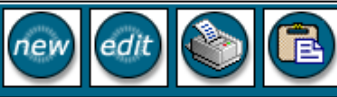